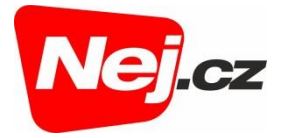

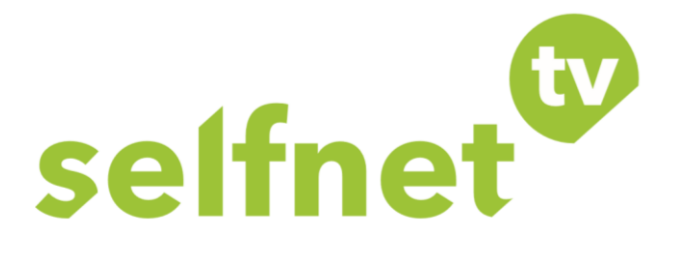

# Webová verze Selfnet TV Uživatelská příručka

| Přihlášení                         | 2  |
|------------------------------------|----|
| Uživatelské prostředí              | 3  |
| Živé vysílání a volba programu     | 5  |
| Procházení programové nabídky      | 8  |
| Informace o pořadu, podobné pořady | 11 |
| Vyhledávání kanálů                 | 14 |
| Vyhledání pořadů                   | 16 |

Aktualizováno dne 11. 10. 2021

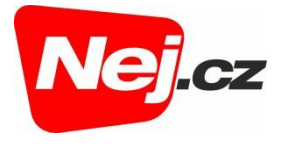

## Přihlášení

- 1. Webová verze Selfnet TV je dostupná na adrese https://tv.selfnet.cz.
- 2. Pro přihlášení do webové verze Selfnet TV vyplňte přihlašovací údaje, které jste obdrželi při zřízení služby Selfnet TV. Údaje potvrďte kliknutím na odkaz *Přihlásit se*.

| CZ ~                                                              | 1 |
|-------------------------------------------------------------------|---|
| selfnet                                                           |   |
| Přihlášení                                                        |   |
| Uveďte prosím údaje z vašeho<br>účtu u poskytovatele této služby. |   |
| Přihlašovací jméno                                                |   |
| Hesio                                                             |   |
| PŘIHLÁSIT SE                                                      |   |
|                                                                   |   |
|                                                                   |   |
|                                                                   |   |
|                                                                   |   |

V případě problémů s přihlášením prosím kontaktujte Zákaznické centrum (e-mail: <u>zakaznicke.centrum2@nej.cz</u>, tel.: 533 383 335).

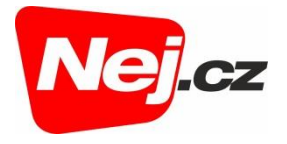

## Uživatelské prostředí

Po přihlášení se Vám zobrazí uživatelské prostředí webové verze Selfnet TV.

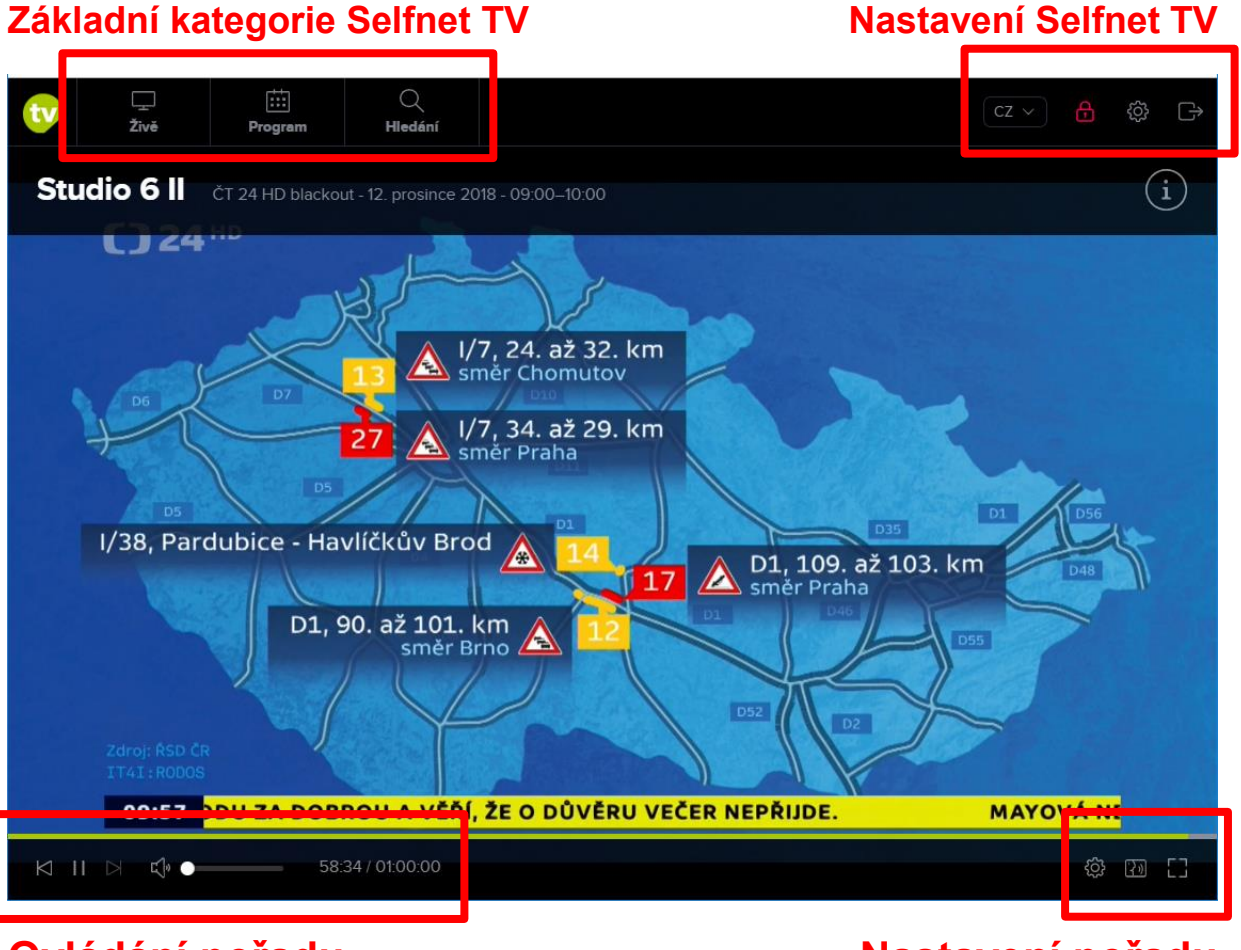

### Ovládání pořadu

Nastavení pořadu

#### Základní kategorie Selfnet TV

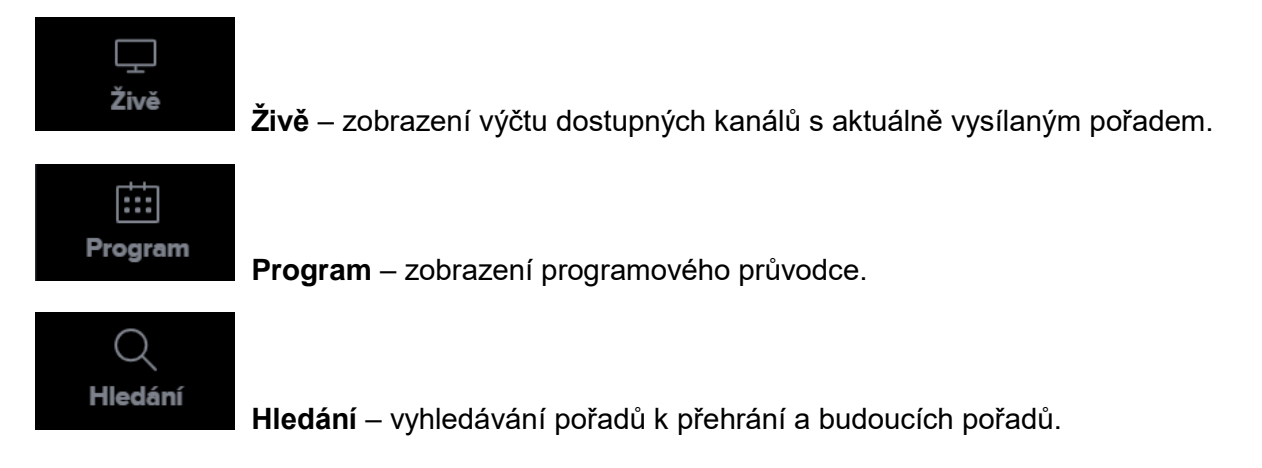

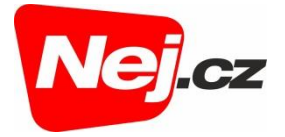

#### Nastavení Selfnet TV

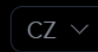

Volba jazykové verze.

Dadiža

Rodičovský zámek – možnost zamknout/odemknout vybrané kanály.

Správa jednotlivých zařízení v rámci uživatelského účtu + informace o webové verzi Selfnet TV.

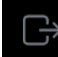

Odhlášení uživatele.

#### Ovládání pořadu

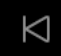

Přejít na předchozí pořad

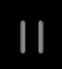

ц»

Pauza / opětovné spuštění pořadu

Přejít na další pořad (pokud je dostupný)

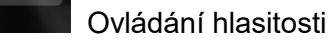

Aktuální čas pořadu / Celková doba pořadu.

Posuvník pro zobrazení konkrétního času/místa pořadu (kliknutím myší na posuvník zobrazíte konkrétní čas).

00000

#### Nastavení pořadu

34:36 / 01:05:00

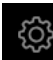

Volba rozlišení (kvality) obrazu.

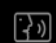

Volba zvukové stopy.

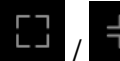

Maximalizace / Minimalizace obrazu.

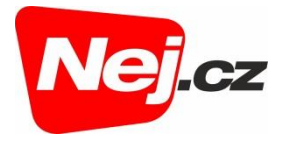

## Živé vysílání a volba programu

1. Po přihlášení se Vám automaticky zobrazí vysílání prvního kanálu v pořadí, tj. Č*T 1 HD*.

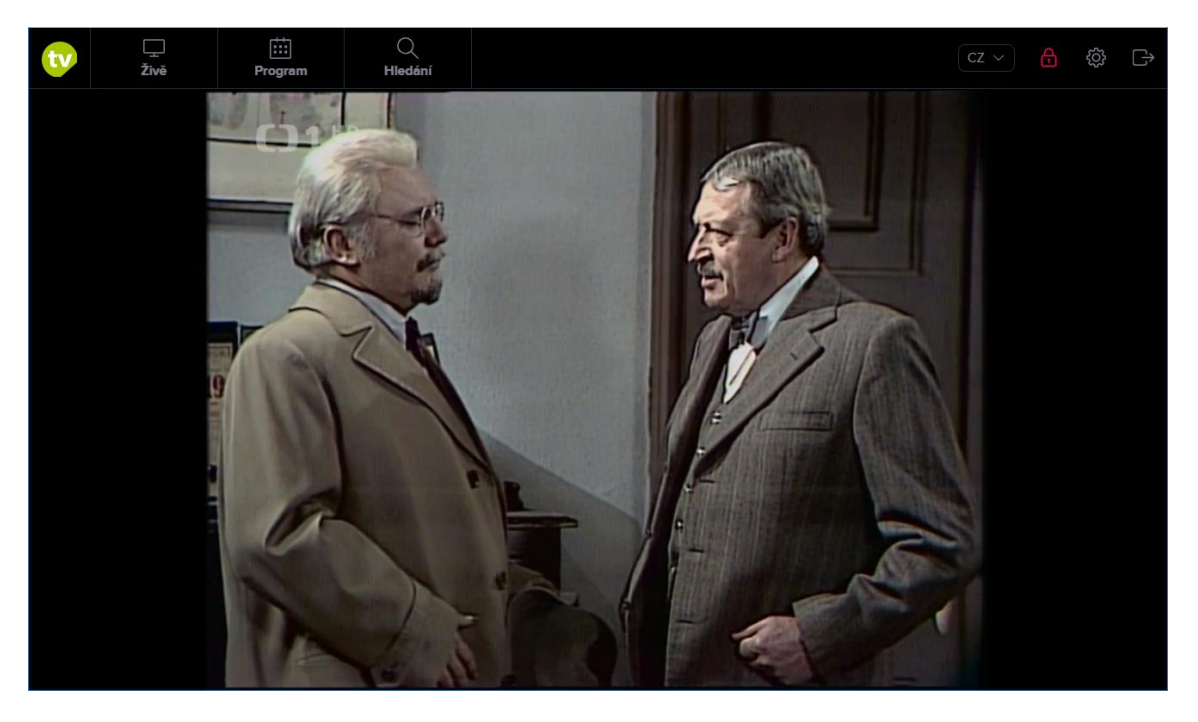

2. Pokud budete chtít sledovat jiný kanál, klikněte na záložku Živě v horním menu.

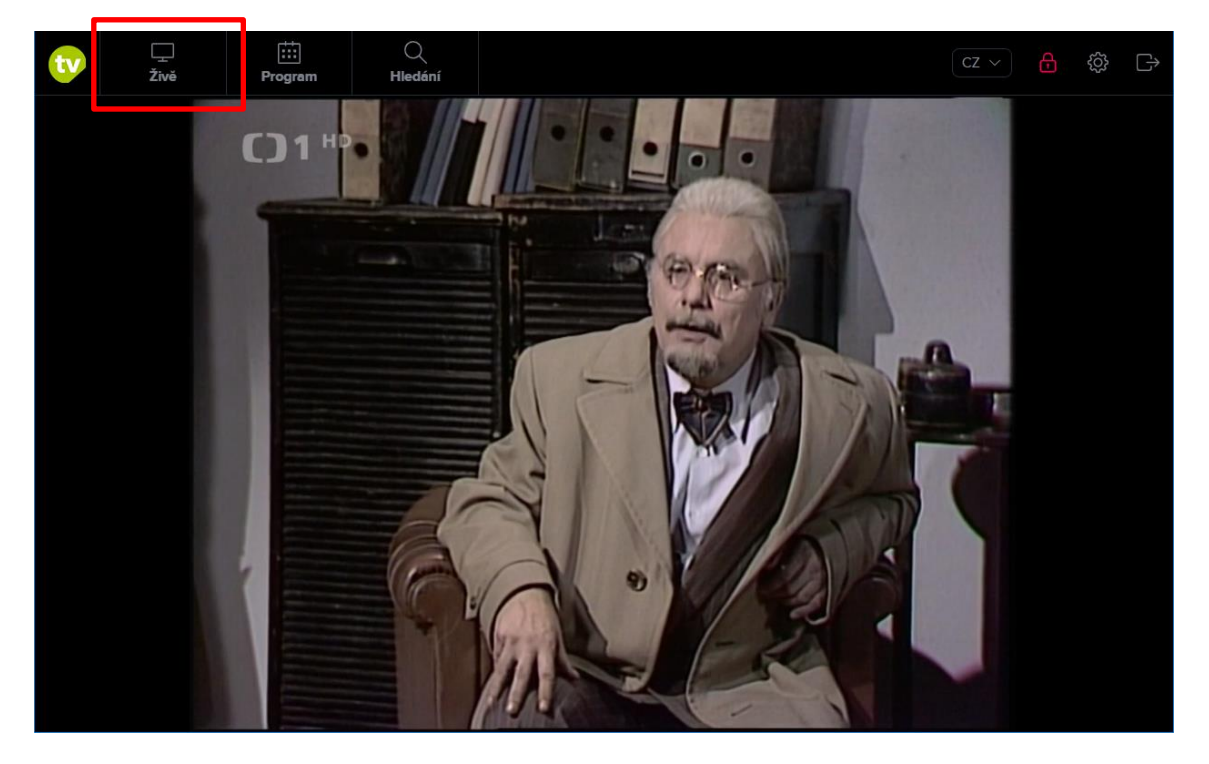

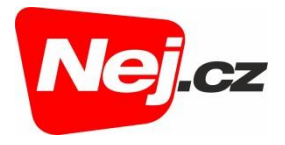

3. Poté se Vám zobrazí seznam dostupných kanálů, kterým můžete listovat buď myší (rolováním) nebo prostřednictvím klávesnice (šipky nahoru a dolů).

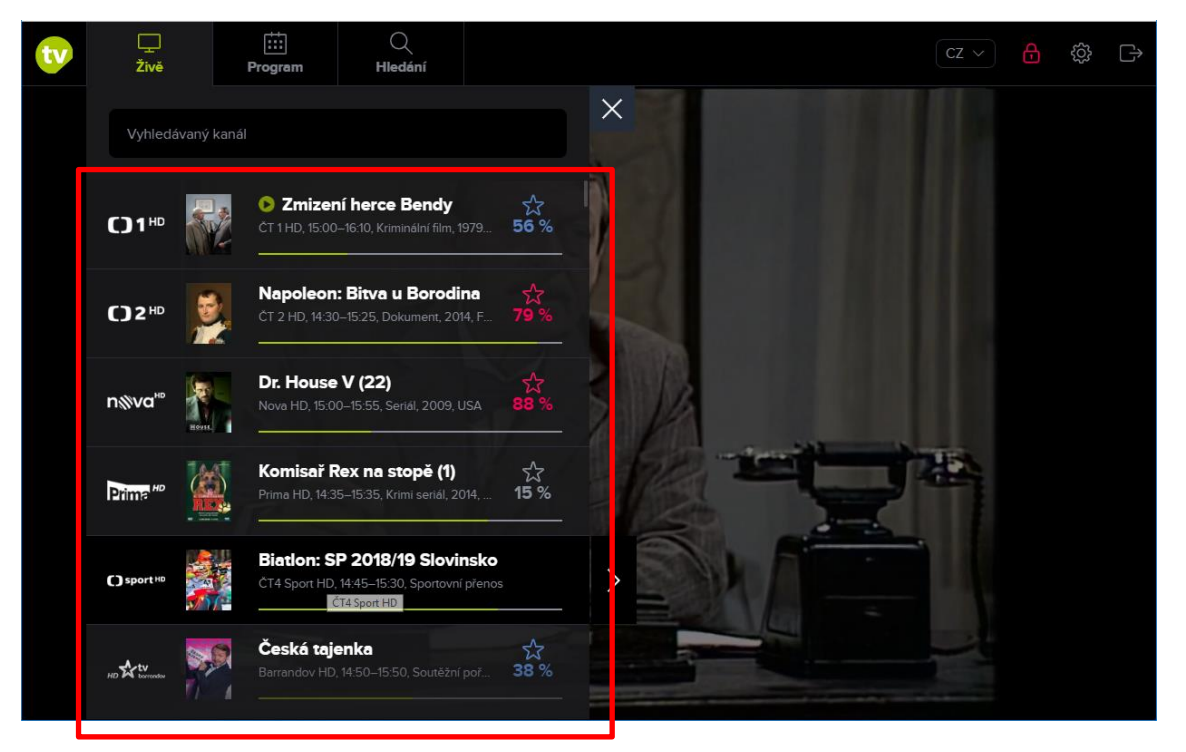

4. Vysílání vybraného kanálu se zobrazí po kliknutí na název pořadu. Spuštění pořadu Vám potvrdí zelená ikona přehrávání.

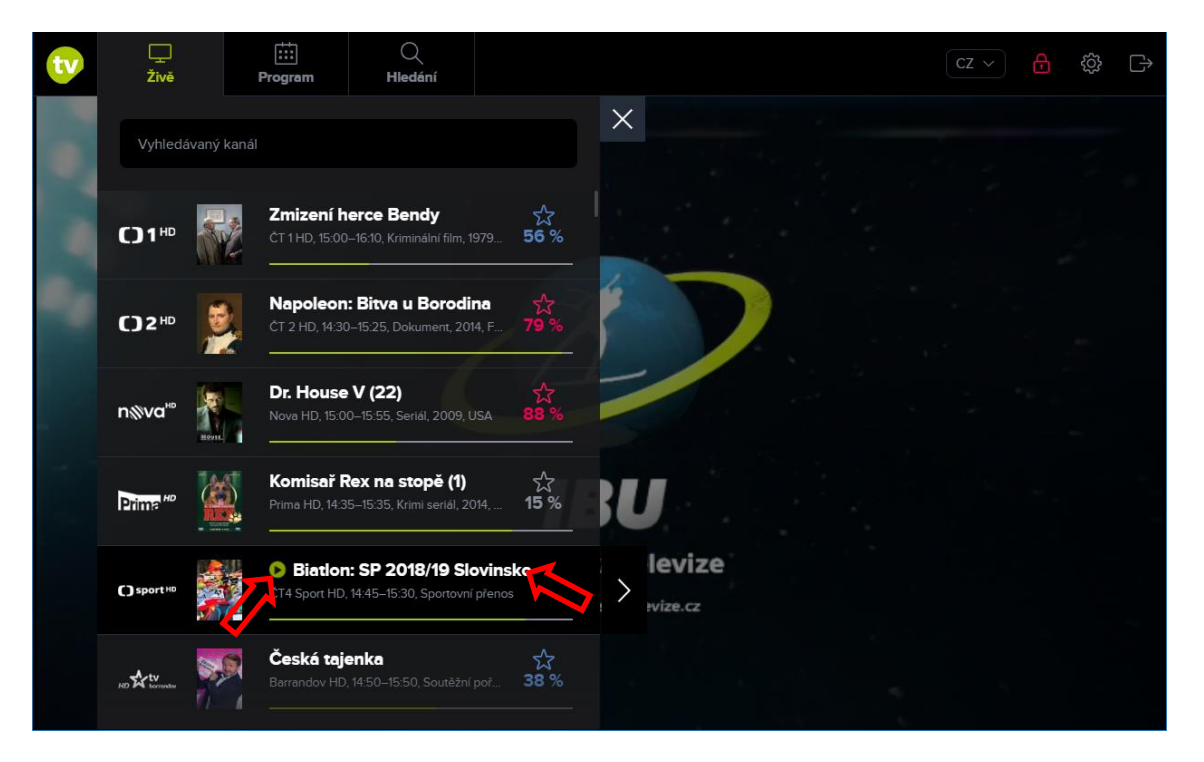

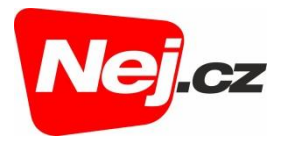

5. Nabídku kanálů uzavřete pomocí křížku vpravo nad výčtem kanálů.

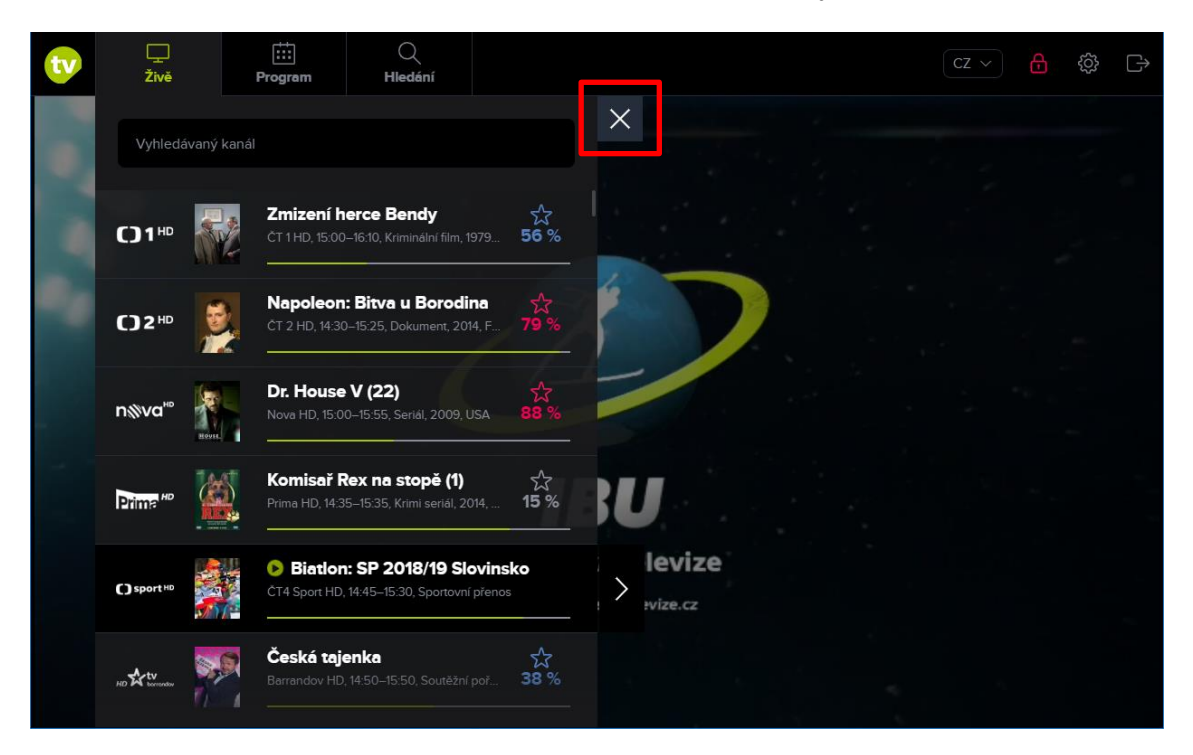

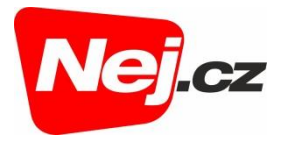

## Procházení programové nabídky

1. Pokud budete chtít procházet programovou nabídku, klikněte na záložku *Program* v horním menu.

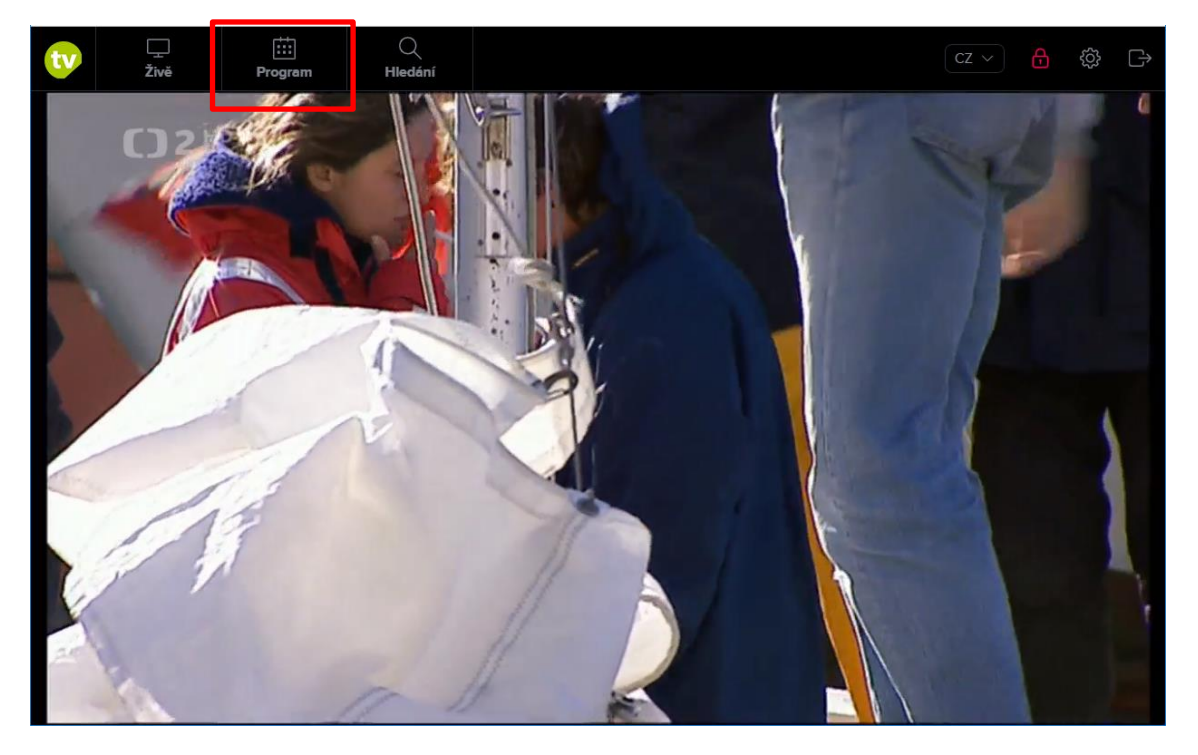

2. Nyní se Vám zobrazí časová osa vysílaných programů aktuálního dne (pro každý dostupný kanál).

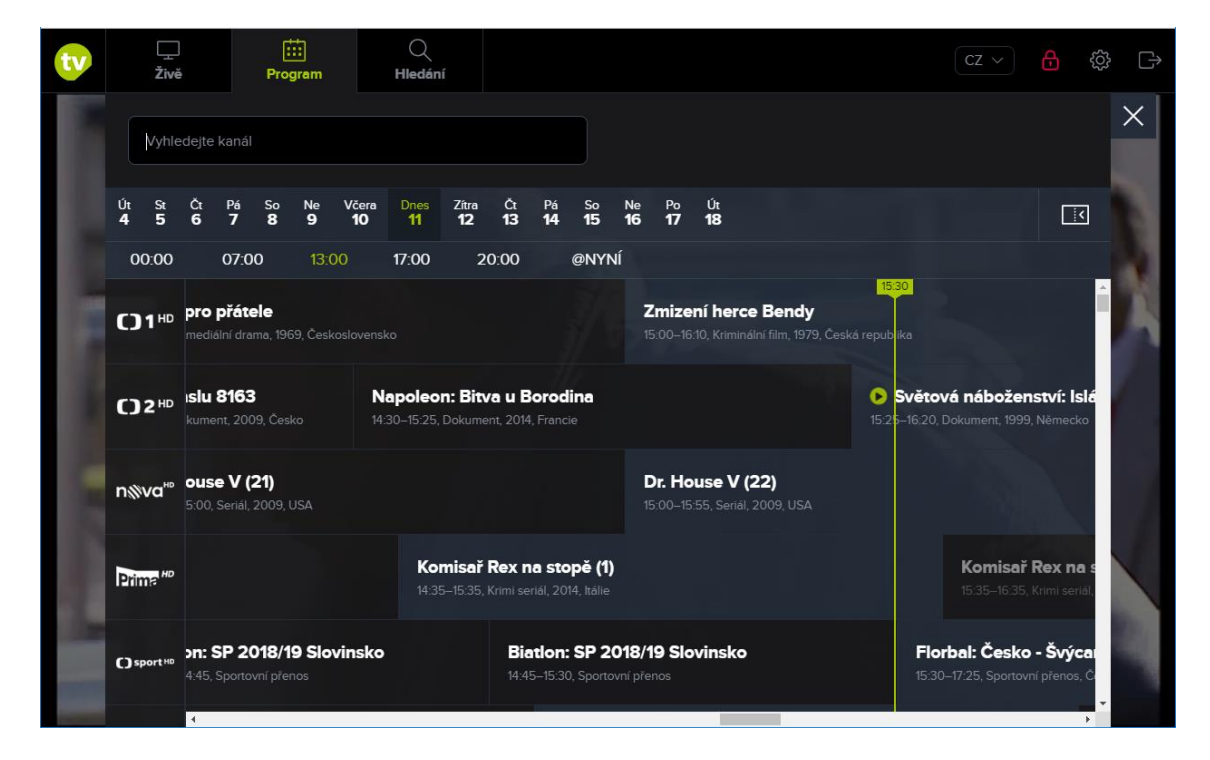

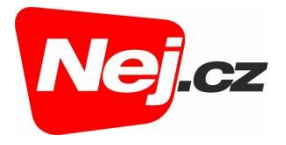

3. V rámci procházení programové nabídky máte možnost zobrazit televizní program předchozích 7 dní i následujících 7 dní. Datum aktuálního dne je zvýrazněno zeleně.

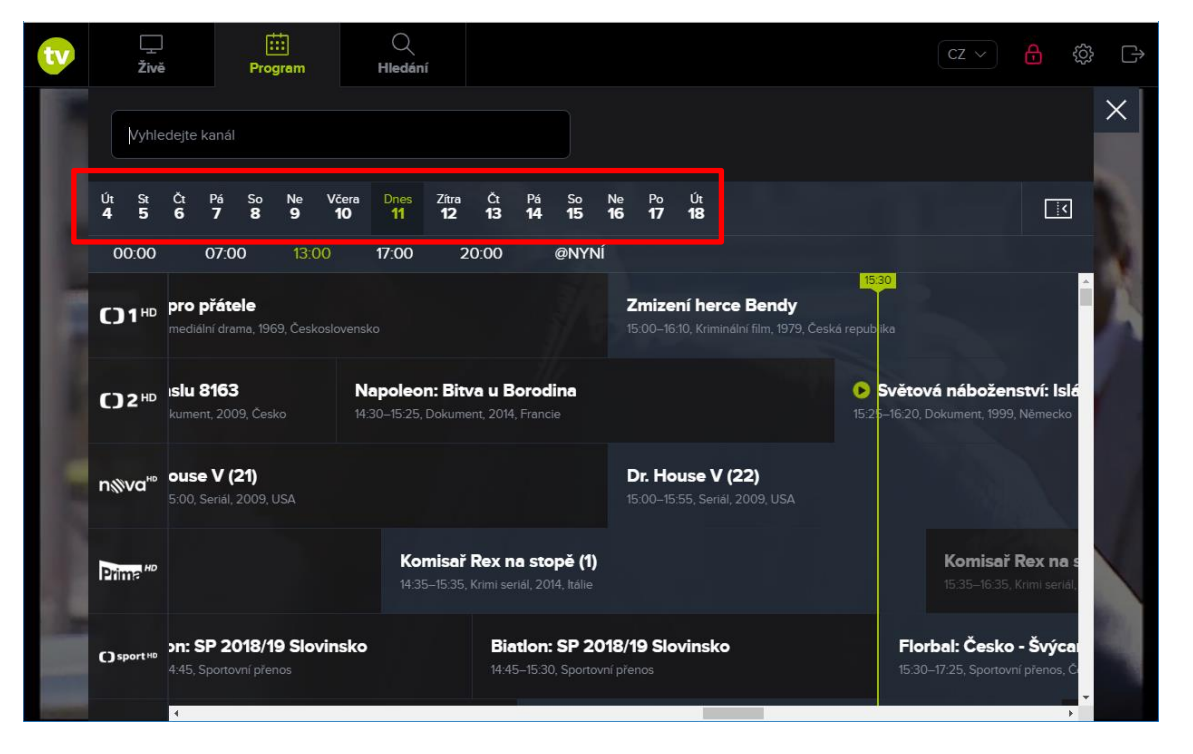

4. Program aktuálního dne můžete procházet pomocí přednastavených časových úseků pod kalendářem nebo pomocí horizontálního posuvníku.

| Živė                                                           | )<br>ě                      | [<br>Pro                     | gram           |                | Q<br>Hledán                                                      | í                                                              |                          |                           |                              |                    |                          |                                |                          |                                                                   |                                                            | CZ                   |                              |                               | £Ç     |
|----------------------------------------------------------------|-----------------------------|------------------------------|----------------|----------------|------------------------------------------------------------------|----------------------------------------------------------------|--------------------------|---------------------------|------------------------------|--------------------|--------------------------|--------------------------------|--------------------------|-------------------------------------------------------------------|------------------------------------------------------------|----------------------|------------------------------|-------------------------------|--------|
| Vyhle                                                          | edejte ka                   | nál                          |                |                |                                                                  |                                                                |                          |                           |                              |                    |                          |                                |                          |                                                                   |                                                            |                      |                              |                               |        |
| Út St<br><b>4 5</b>                                            | Čt F<br>6                   | a So<br>7 8                  | Ne<br><b>9</b> | Včera<br>10    | Dnes<br>11                                                       | Zítra<br><b>12</b>                                             | Čt<br><b>13</b>          | Pá<br><b>14</b>           | So<br><b>15</b>              | Ne<br><b>16</b>    | Po<br><b>17</b>          | Út<br><b>18</b>                |                          |                                                                   |                                                            |                      |                              |                               |        |
| 00:00                                                          | 0                           | 7:00                         | 13:0           |                | 17:00                                                            | 2                                                              | 0:00                     |                           | @NYN                         | í                  |                          |                                |                          |                                                                   |                                                            |                      |                              |                               |        |
| <b>C)</b> 1 <sup>⊪</sup>                                       | <b>pro př</b><br>mediální   | <b>átele</b><br>drama, 19    | 69, Česk       |                |                                                                  |                                                                |                          |                           |                              | <b>Zm</b><br>15:0  | <b>izen</b> i<br>0–16:10 | í <b>herce</b><br>, Kriminá    | e Bendy<br>Iní film, 197 | <b>/</b><br>'9, Česká                                             | 15:30<br>republika                                         |                      |                              |                               | Í      |
| ()2⊮                                                           | I <b>slu 8</b> 1<br>kument, | <b>63</b><br>2009, Če        |                | <b>N</b><br>14 | Rapoleon: Bitva u Borodina<br>430–15:25, Dokument, 2014, Francie |                                                                |                          |                           |                              |                    |                          |                                |                          | Světová náboženství: Islá<br>15:25–16:20, Dokument, 1999, Německo |                                                            |                      |                              |                               |        |
| n⊗va™                                                          | <b>ouse '</b><br>5:00, Se   | <b>/ (21)</b><br>riál, 2009, |                |                |                                                                  |                                                                |                          |                           |                              | <b>Dr.</b><br>15:0 | <b>Hou</b><br>0–15:5!    | s <b>e V (</b> ;<br>5, Seriál, | <b>22)</b><br>2009, USA  |                                                                   |                                                            |                      |                              |                               |        |
| Prime <sup>HD</sup>                                            |                             |                              |                |                | <b>Ko</b><br>14:31                                               | <b>misař</b><br>5–15:35,                                       | <b>Rex n</b><br>Krimi se | <b>la sto</b><br>riál, 20 | <b>opě (1)</b><br>14. Itálie |                    |                          |                                |                          |                                                                   |                                                            | <b>Ko</b> i<br>15:31 | <b>misař  </b><br>5–16:35, I | <b>Rex na</b><br>Krimi seriál | 91 I.  |
| C) sport ** >n: SP 2018/19 Slovinsko<br>4.45, Sportovní přenos |                             |                              |                |                |                                                                  | Biation: SP 2018/19 Slovinsko<br>14:45-15:30, Sportovní přenos |                          |                           |                              |                    |                          |                                |                          |                                                                   | Florbal: Česko - Švýca<br>15.30–17:25, Sportovní přenos, Č |                      |                              |                               | a<br>Č |
|                                                                |                             |                              |                |                |                                                                  |                                                                |                          |                           |                              |                    |                          |                                |                          |                                                                   |                                                            |                      |                              |                               | ľ      |

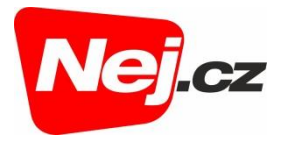

5. Program jiného dne lze zobrazit kliknutím na konkrétní datum v kalendáři.

| tv | <br>Živě                                               |                           | Pro                          | :::<br>gram              |                            | Q<br>Hledán                 | í                  |                                       |                           |                                                            |                                                                                                |                 |                 |                            |                                               |                            |  | С                                             |                           |                               | ţŷ                        | Ĵ |
|----|--------------------------------------------------------|---------------------------|------------------------------|--------------------------|----------------------------|-----------------------------|--------------------|---------------------------------------|---------------------------|------------------------------------------------------------|------------------------------------------------------------------------------------------------|-----------------|-----------------|----------------------------|-----------------------------------------------|----------------------------|--|-----------------------------------------------|---------------------------|-------------------------------|---------------------------|---|
|    | Vyhledejte kanál                                       |                           |                              |                          |                            |                             |                    |                                       |                           |                                                            |                                                                                                |                 |                 |                            |                                               |                            |  |                                               |                           |                               |                           | × |
|    | Út St<br><b>4 5</b>                                    | Čt I<br>6                 | Pá So<br>7 8                 | Ne<br>9                  | Včera<br><b>10</b>         | Dnes<br><b>11</b>           | Zítra<br><b>12</b> | Čt<br><b>13</b>                       | Pá<br><b>14</b>           | So<br><b>15</b>                                            | Ne<br><b>16</b>                                                                                | Po<br><b>17</b> | Út<br><b>18</b> |                            |                                               |                            |  |                                               |                           | [                             |                           |   |
|    | 00:00                                                  | C                         | 7:00                         | 13.0                     |                            | 17:00                       | 2                  | 0:00                                  |                           | @NYN                                                       | lí                                                                                             |                 |                 |                            |                                               |                            |  |                                               |                           |                               |                           |   |
|    | <b>C)</b> 1 <sup>⊪D</sup>                              |                           |                              | <b>Zpr \</b><br>13:00 1: | <b>/řesov</b><br>3:05–14:0 | <b>ý trůn</b><br>15, Pohádk |                    | Silák<br>16. Česká republika 14:05-15 |                           |                                                            |                                                                                                |                 |                 |                            | Silák a<br>14:05-15:                          | <b>straš</b> i<br>00, Pohá |  |                                               |                           |                               |                           |   |
|    | ()2™                                                   | Cest<br>12:50-            | <b>ly víry</b><br>13:20, Mag |                          |                            |                             | <b>Pr</b><br>13:2  | <b>ůšvihy</b><br>:0–13:45,            | <b>/ prv</b> i<br>, Dokur | <b>ní rep</b><br>ment, 20                                  | epubliky (I Království divočiny: Surika<br>t, 2018, Česko 13:45–14:15, Dokument, 2004, Japonsk |                 |                 |                            |                                               |                            |  | ty, lov Biatlon: SP 20<br>2111 2012 2013 2014 |                           |                               | 2 <b>018</b><br>5, Spi    |   |
|    | n%va <sup>⊮</sup>                                      |                           |                              |                          |                            |                             |                    |                                       |                           |                                                            |                                                                                                |                 |                 |                            |                                               |                            |  | F<br>14                                       | <b>řípad</b><br>1:15–16:( | <b>l mrtvý</b><br>05, Krimi 1 | i <b>ch :</b><br>film, 11 |   |
|    | Prime <sup>HD</sup> Vychytávky L<br>12:55–13:30, Magaz |                           |                              |                          |                            | <b>lrušky</b><br>6, Česko   |                    |                                       | <b>V</b><br>13            | Vychytávky Extra Jak se star   13.30–13.55 13.55–14.45, Re |                                                                                                |                 |                 | <b>e stav</b><br>I:45, Rei | <b>ví sen</b><br>eality show, Česká republika |                            |  |                                               |                           |                               |                           |   |
|    | () sport HD                                            | <b>B Čes</b><br>vřenos, ( | <b>ko</b><br>Česko           |                          |                            |                             |                    |                                       |                           |                                                            |                                                                                                |                 |                 |                            |                                               |                            |  |                                               |                           |                               |                           |   |
|    |                                                        | 4                         |                              |                          |                            |                             |                    |                                       |                           |                                                            |                                                                                                |                 |                 |                            |                                               |                            |  |                                               |                           |                               | •                         |   |

6. Pokud chcete spustit konkrétní pořad, postačí kliknout na jeho název a poté programového průvodce uzavřít kliknutím na křížek.

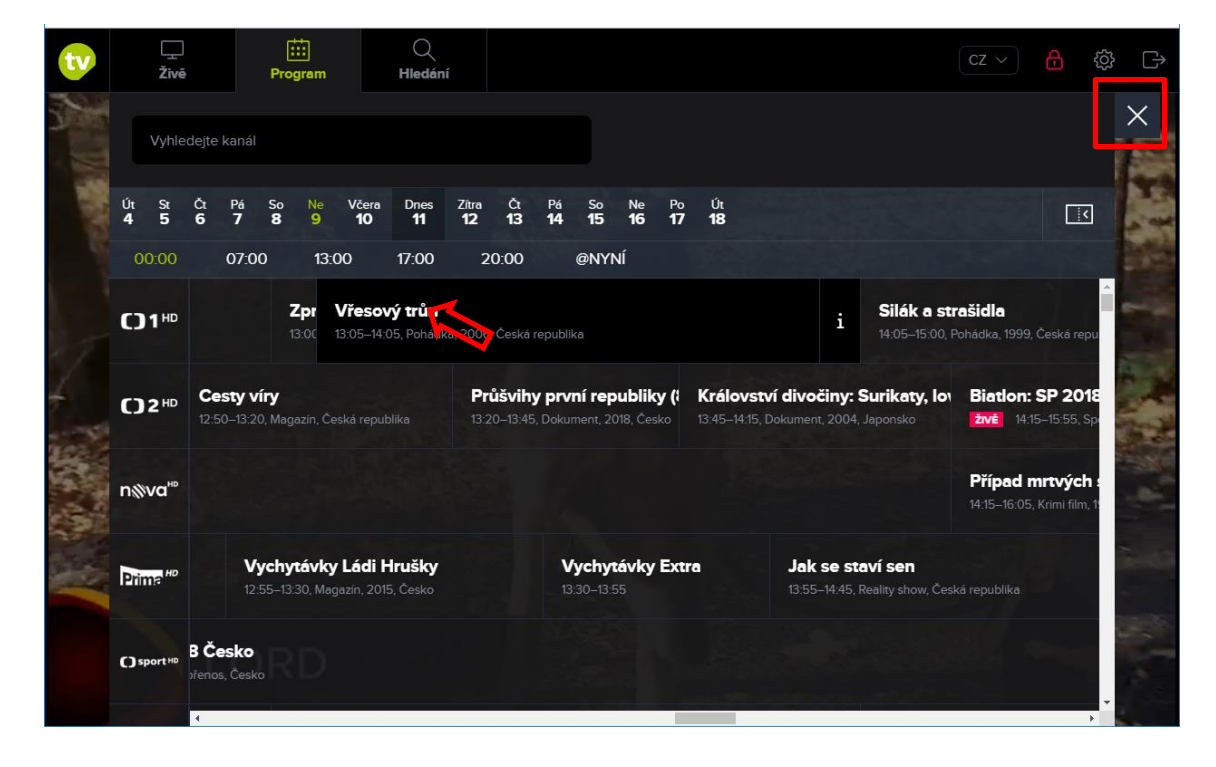

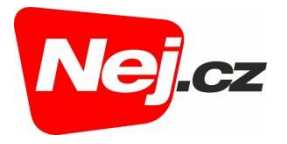

## Informace o pořadu, podobné pořady

1. Pokud chcete zobrazit informace o konkrétním pořadu, v programovém průvodci klikněte na ikonu "i" u pořadu.

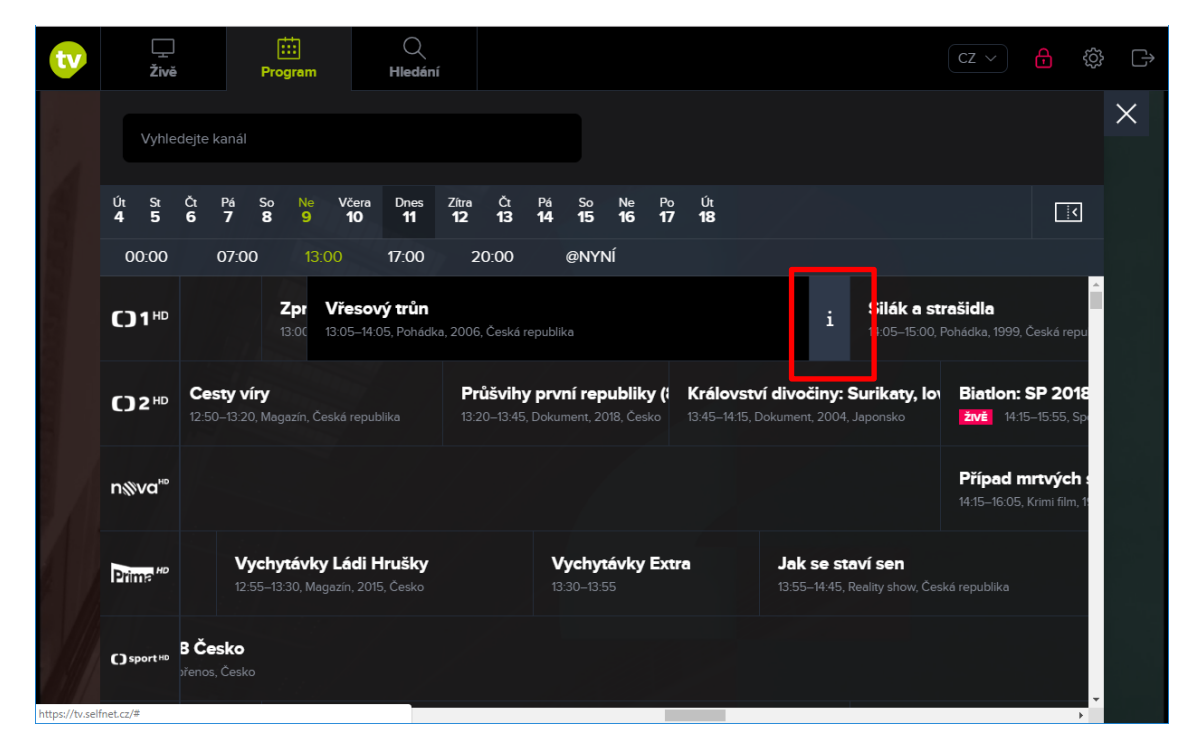

2. Následně se Vám zobrazí detail pořadu.

| tv | 🖵 Živ                     | i iii                           | Program                                     | Q Hledán                             | í                            |                                       |                                            |                                                                                                    | CZ ~                                                           | æ | ŝ | [] |
|----|---------------------------|---------------------------------|---------------------------------------------|--------------------------------------|------------------------------|---------------------------------------|--------------------------------------------|----------------------------------------------------------------------------------------------------|----------------------------------------------------------------|---|---|----|
|    | Vyhlede                   |                                 |                                             |                                      |                              |                                       |                                            |                                                                                                    | ×<br><                                                         |   |   |    |
|    | Út St Č<br><b>4 5 6</b>   | t Pá So<br><b>7 8</b>           | Ne Včera<br>9 <b>10</b>                     | Dnes Zi<br><b>11 1</b>               | tra Čt<br><b>2 13</b>        | ł D.                                  |                                            |                                                                                                    | a, 60 min. ☆<br>39 %                                           |   |   |    |
|    | 00:00                     | 07:00                           | 13:00                                       | 17:00 2                              | 0:00                         | @NYNÍ                                 | ۰ O p                                      | ořadu Na programu                                                                                                    | Podobné                                                        |   |   |    |
|    | <b>C)1</b> <sup>HD</sup>  |                                 | Zpr Vřes<br>13:00 13:05-1                   | <b>ový trůn</b><br>14:05, Pohádka,   | 2006, Česk                   | á republika                           | HRAJÍ                                      | Petra Špalková, Boľtvoj Navrátil,<br>Michal Novotný, Klára Sedláčkov<br>Boman Štahrňák – více                                               | Jana Altmannová,<br>rá-Oltová, Marek Galló,                    |   |   |    |
|    | <b>()</b> 2 <sup>HD</sup> | Cesty víry<br>12:50–13:20, 1    | <b>y</b><br>Magazín, Česká rep              |                                      | <b>Průšvil</b><br>13:20–13:4 | <b>hy první re</b><br>45, Dokument, : | REŻIE<br>Téměř d                           | Tomáš Krejčí<br>letektivní pohádka o starostlivo                                                                                            | é chůvě, pátrání                                               |   |   |    |
|    | n⊗va <sup>⊮</sup>         |                                 |                                             |                                      |                              | ). 'Ŕ                                 | po zlaté<br>tajemné<br>Málokdo             | m dudlíku a nalezené lásce. Vi<br>místo v lese, kam se slétají no<br>o však ví, že je také sídlem stra                                      | řesový trůn je<br>vční ptáci a sovy.<br>išidelného Šedého      |   |   |    |
|    | Prima <sup>HD</sup>       | <b>Vyc</b><br>12:55             | <b>:hytávky Ládi</b><br>i–13:30, Magazín, 2 | i <b>Hrušky</b><br>015, Česko        |                              | <b>Vychy</b><br>13:30–13              | Mžoura,<br>němu do<br>zámku z<br>úzkostliv | který miluje zlato natolik, že je<br>opustit čehokoliv. A tak, když s<br>tratí zlatá hračka, začne po ní<br>rá chůvička Erika ze strachu pi | e ochoten se kvůli<br>e na nedalekém<br>přehnaně<br>řed hněvem |   |   |    |
|    | C) sport HD               | <b>B Česko</b><br>ořenos, Česko |                                             |                                      |                              | IDOV                                  | zámecké<br>skutečné<br>slečny F            | é paní pátrat tak urputně, až se<br>ého nebezpečí. Vyzbrojena ra<br>austýny sebere odvahu a v do                                            | e dostane do<br>dami čarodějné<br>pprovodu pejska              |   |   |    |
|    | HD & tv                   |                                 | <b>Týden s pr</b><br>13:00–14:05, Me        | <b>ezidentem</b><br>agazín, 2017, Če |                              |                                       | Hermíny<br>Stopy ztr<br>Mžourov            | r se vydá dokonce do skrýše d<br>racené maličkosti ji nakonec d<br>ru doupěti. Nerudný Mžour se                                             | ivou loupežníků.<br>lovedou až ke<br>však nehodlá              |   |   |    |
|    |                           | 4                               |                                             |                                      |                              | +                                     | wrtohvt                                    |                                                                                                    |                                                                |   |   |    |

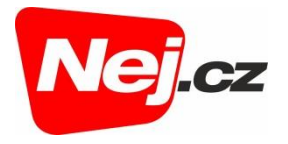

3. V detailu pořadu máte možnost prostřednictvím odkazu Na programu zobrazit

informaci o tom, kdy je daný pořad vysílán. Prostřednictvím ikonky *Přehrát* je možné daný pořad ihned spustit (pokud se nejedná o pořad budoucí).

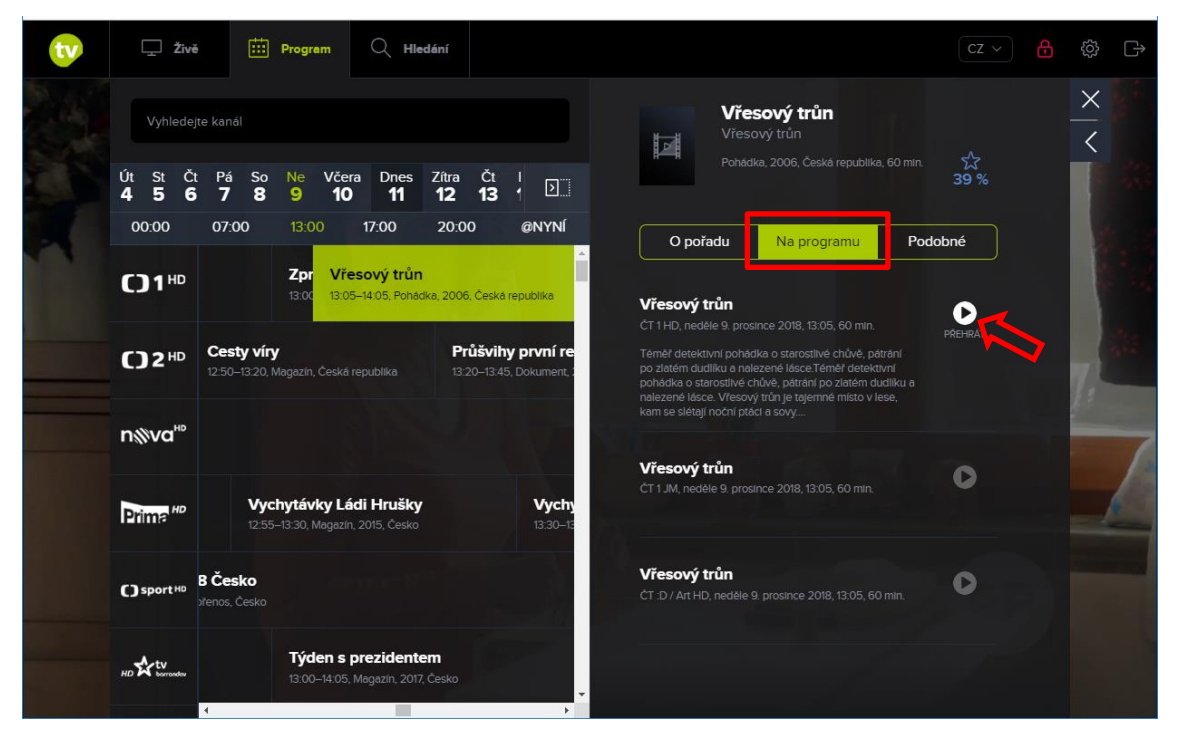

4. Odkaz Podobné Vám zobrazí další pořady stejného charakteru či žánru.

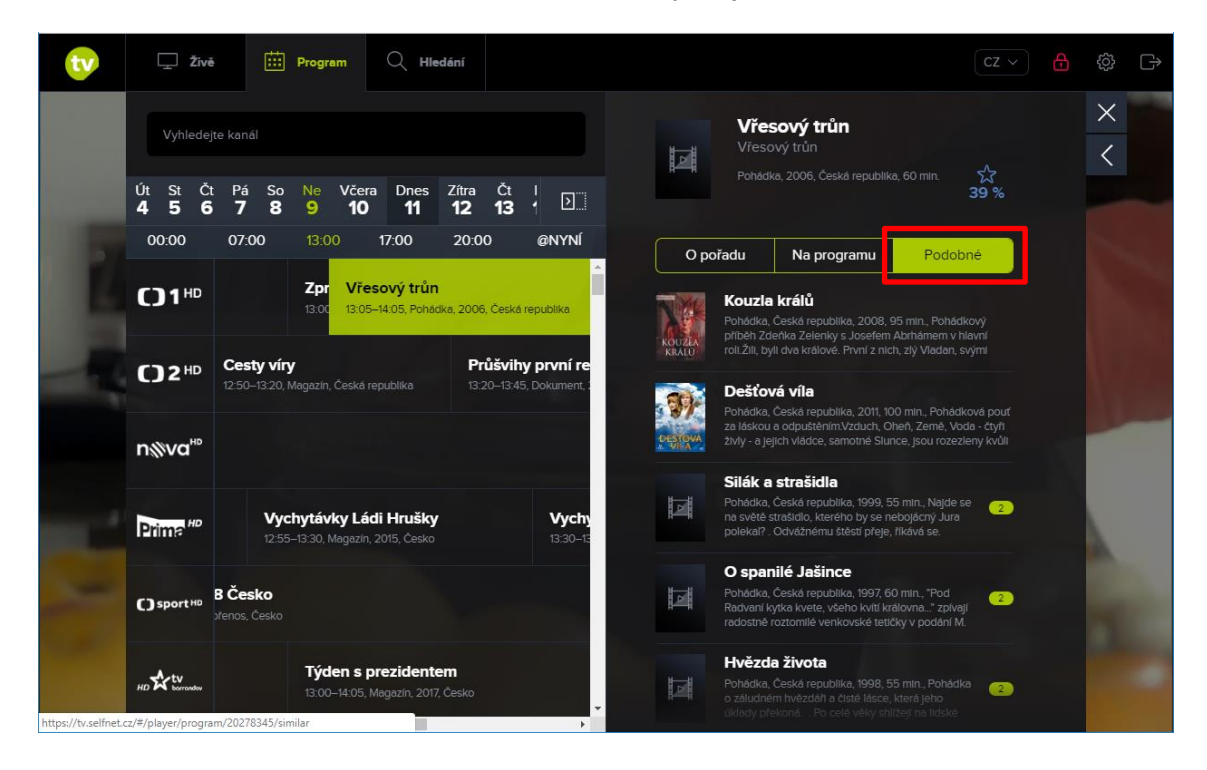

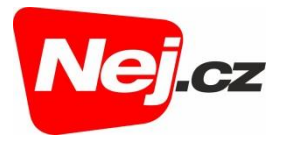

5. Pokud si přejete skrýt detail pořadu, klikněte na křížek v horní části detailu pořadu.

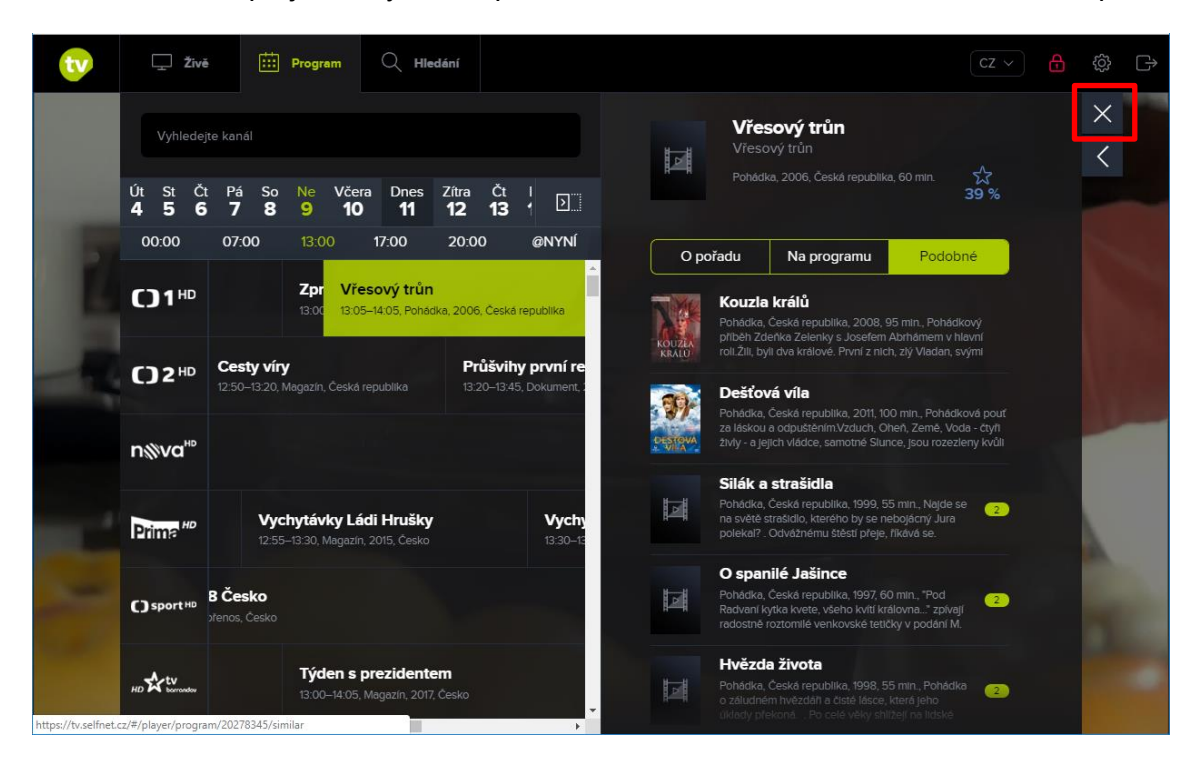

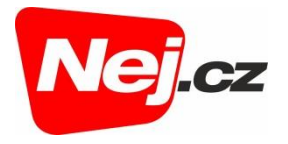

## Vyhledávání kanálů

1. Kanál můžete vyhledat prostřednictvím vyhledávacího pole, které je dostupné nejen na záložce *Živě*, ale i na záložce *Program*.

| tv | 🖵 Živě                   | Frogram                        | Q Hledání                                            |                         |   |  |  | ß |
|----|--------------------------|--------------------------------|------------------------------------------------------|-------------------------|---|--|--|---|
|    | Vyhledávaný              | kanál                          |                                                      |                         | × |  |  |   |
|    | <b>C)</b> 1 <sup>⊪</sup> | Zmizení<br>CT 1 HD, 15         | <b>Í herce Bendy</b><br>:00–16:10, Kriminální film   | 公<br>197                |   |  |  |   |
|    | ()2⊮                     | CT 2 HD, 15                    | <b>i náboženství: Isl</b><br>5:25–16:20, Dokument, 1 | ám 🟠<br>999 68 %        |   |  |  |   |
|    | n%va™                    | Kriminál<br>Nova HD, 19        | Ika Miami IV<br>5:55–16:57, Krimi seriäl, ;          | 於<br>64 %               |   |  |  |   |
|    | Prime <sup>HD</sup>      | Komisai<br>Prima HD, 1         | ř Rex na stopě (2<br>5:35–16:35, Krimi seriál,       | ) ☆<br>2014 <b>15 %</b> |   |  |  |   |
|    | C) sport HD              | <b>Florbal:</b><br>CT4 Sport F | Česko - Švýcars<br>HD, 15:30–17:25, Sportov          | ko<br>ní přenos, Česko  |   |  |  |   |
|    | HD Atty                  | Soudce<br>Berrandov (          | Alexandr<br>HD, 15:50–17:10, Reality s               | how, 2017, Česko        |   |  |  |   |

2. Do vyhledávacího pole začněte psát název kanálu. Systém Vám automaticky zobrazí kanály, jejichž název obsahuje Vámi zadávaný text.

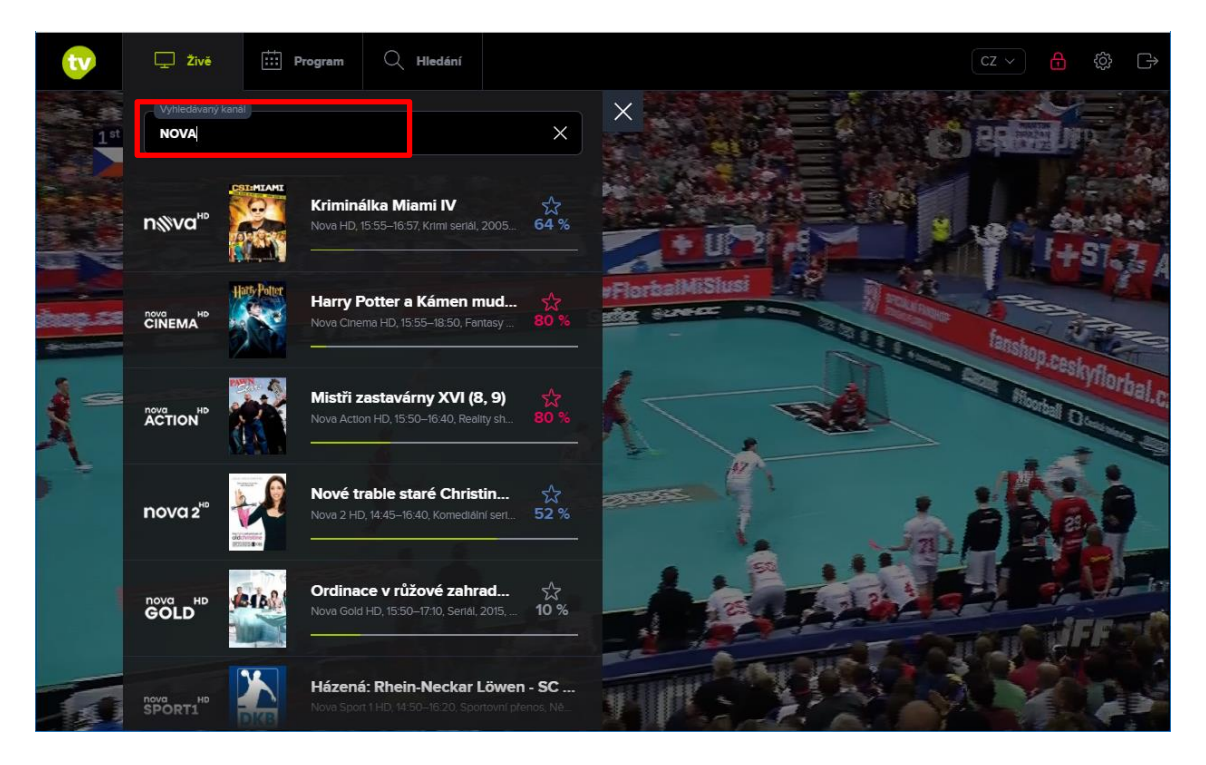

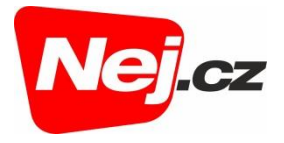

3. Vysílání vyhledaného kanálu spustíte kliknutím na název pořadu. Spuštění pořadu Vám potvrdí zelená ikona přehrávání u názvu pořadu.

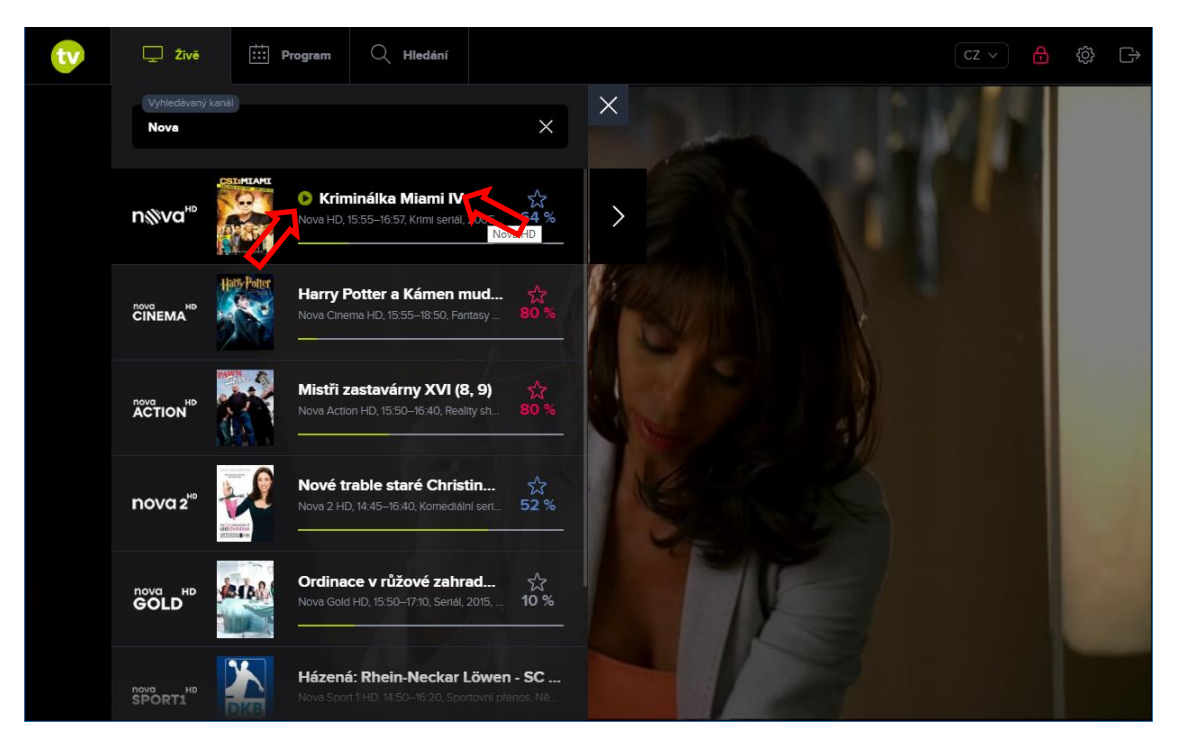

4. Výčet kanálů uzavřete pomocí křížku nad výčtem kanálů nebo kliknutím napravo (mimo seznam kanálů).

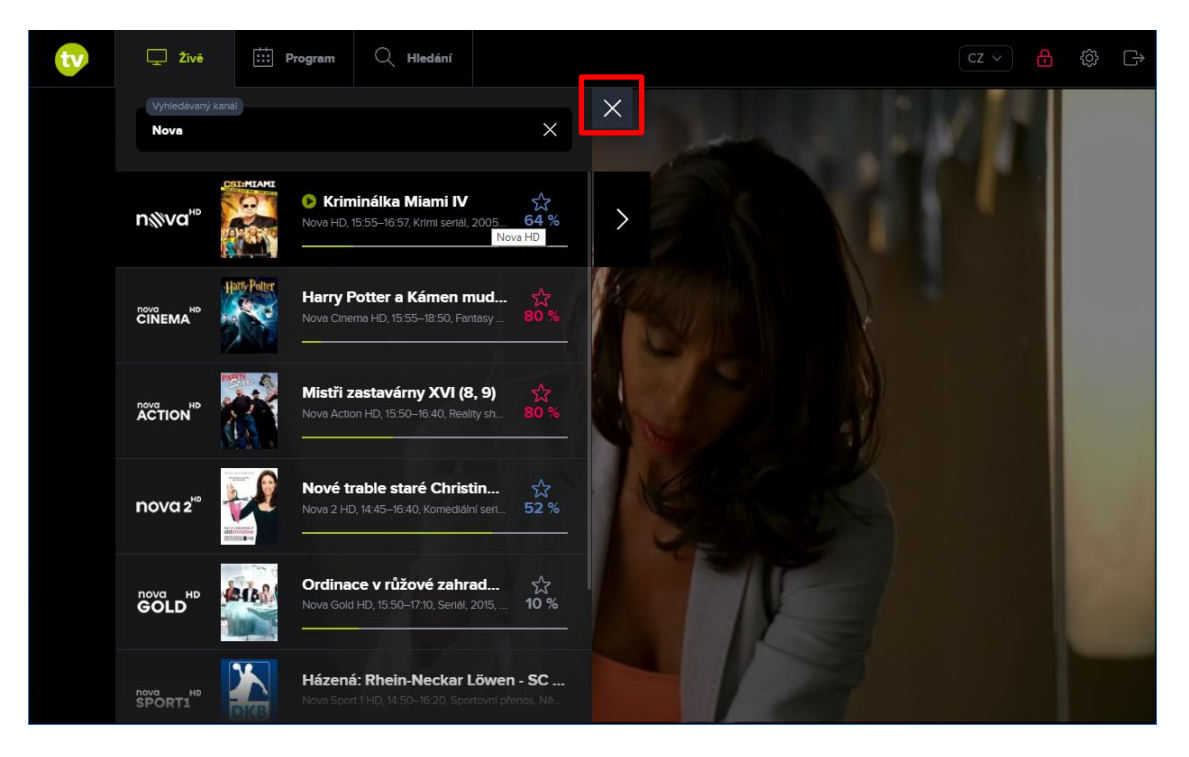

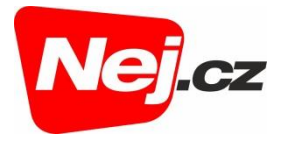

## Vyhledání pořadů

1. Pro vyhledání konkrétního pořadu klikněte na záložku Hledání.

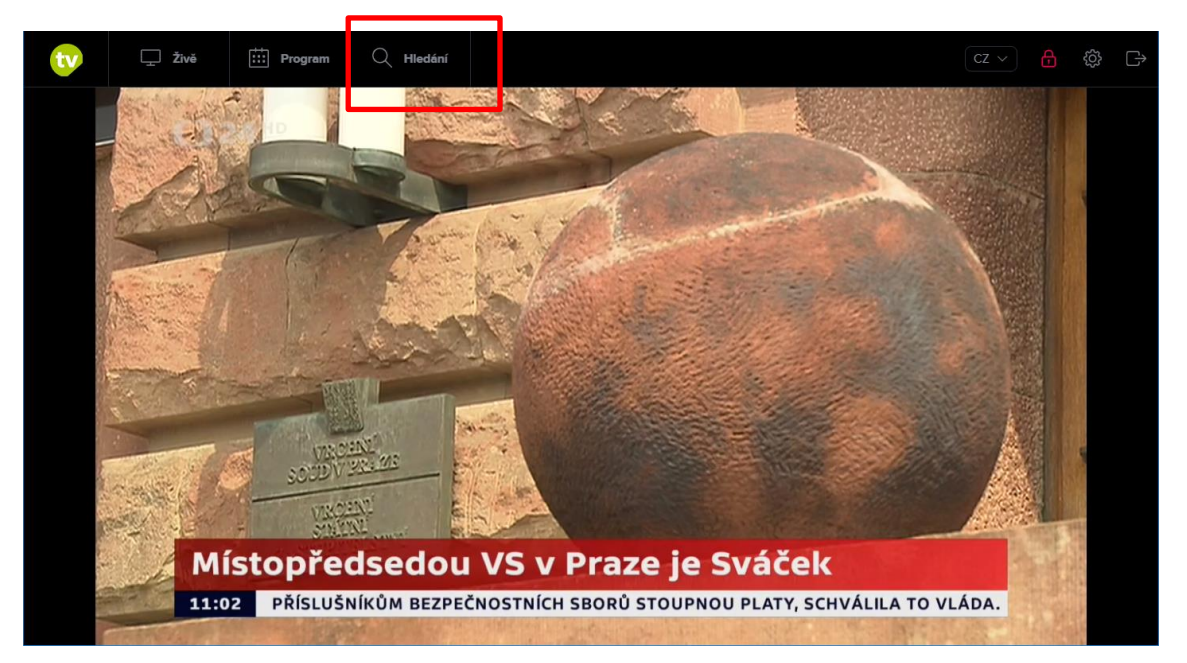

2. Do vyhledávacího pole začněte psát název pořadu. Systém Vám automaticky zobrazí pořady, jejichž název obsahuje Vámi zadávaný text.

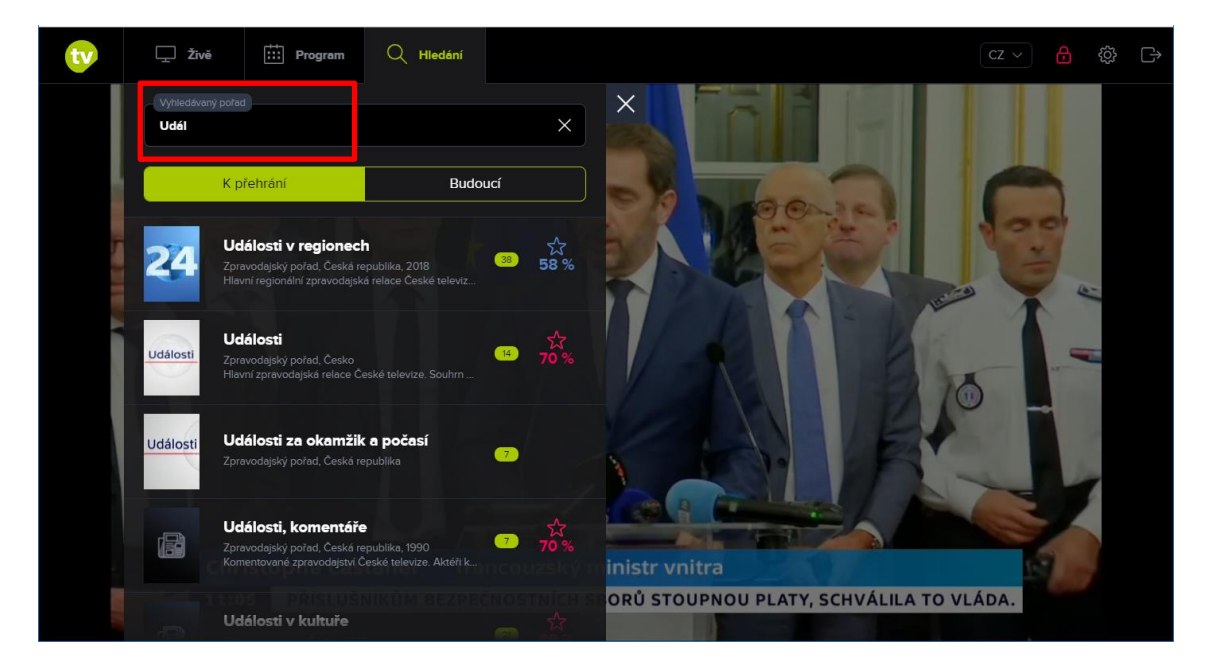

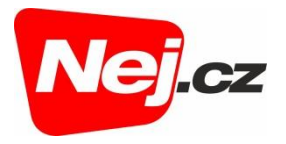

3. Po kliknutí na název pořadu (nebo na šipku vedle názvu) se zobrazí detail pořadu.

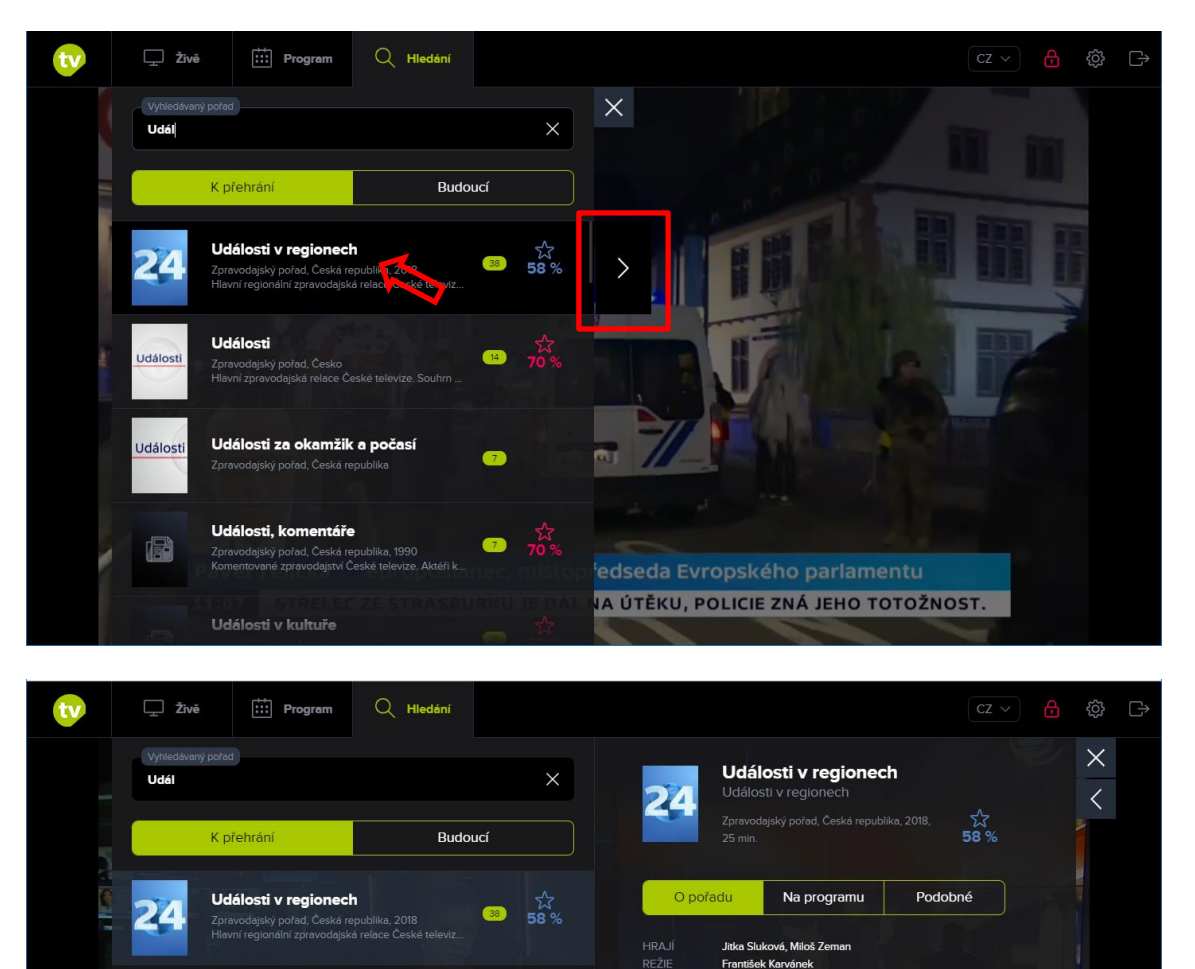

14

7

Hlavní regionální zpravodajská relace České televize.

Souhrn nejdůležitějších událostí v krajích České republiky.

Události

Události za okamžik a počasí

Události, komentáře

Událost

Události

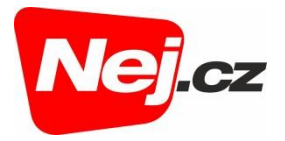

4. Pro přehrání konkrétního pořadu klikněte na volbu *Na programu* a přes ikonu *Přehrát* spusťte vybraný pořad.

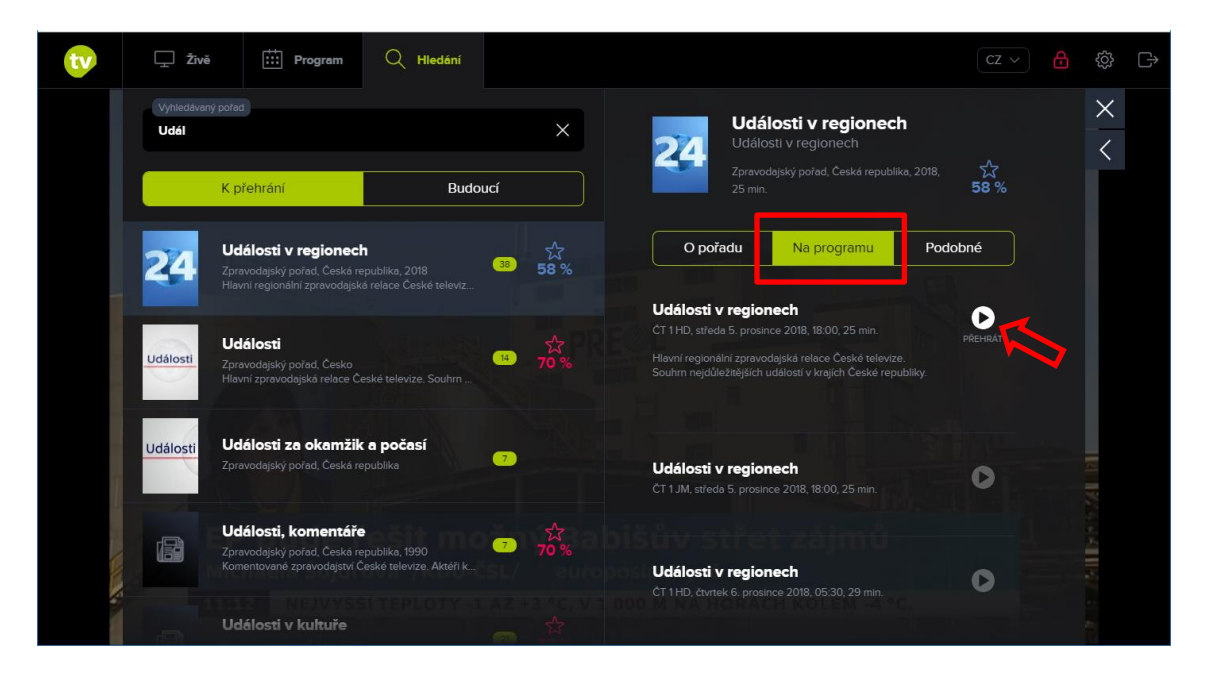